## **Aus Bildern werden Comics**

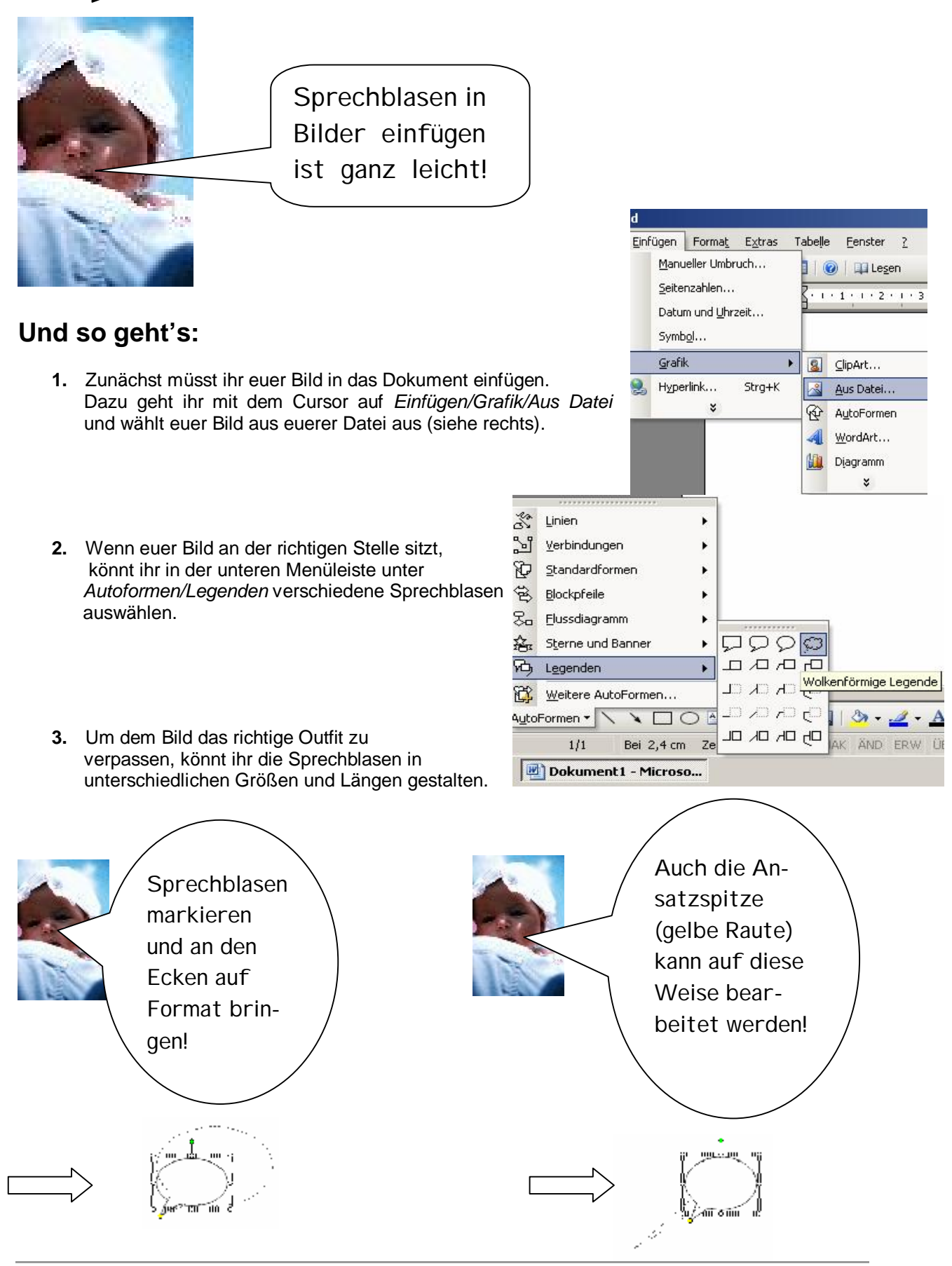